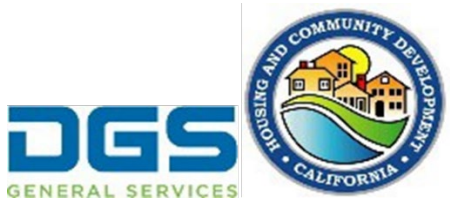

## User Guide for the Excess Sites Developer Interest Portal

1. The Excess Sites Developer Interest Portal Landing Page (https://calhcd.servicenow.com/csp?id=sc\_cat\_item&sys\_id=1e66706e93214e106587bc3e1dba104c&r eferrer=popular\_items) will have a button for new users to register and create an account.

| California Department of<br>Housing and Community De | evelopment                         |           |
|------------------------------------------------------|------------------------------------|-----------|
|                                                      | Sign In To Access All HCD Services |           |
|                                                      | Email Address                      |           |
|                                                      | Password                           |           |
|                                                      | Log in                             |           |
|                                                      | Forgot Password ?                  | e Account |

Complete the registration process by selecting a username and password. A user account is necessary for tracking your submissions and corresponding with Excess Sites staff regarding your submission.

2. After creating a user account, access the <u>Excess Sites Developer Interest Portal Landing Page (https://calhcd.service-now.com/csp?id=sc\_cat\_item&sys\_id= 1e66706e93214e106587bc3e1dba104c&referrer=popular\_items) and select New Request to start a submission for a site. Please note that at any point in the submission process, a user may save their submission, close the portal, and return at a later time to complete the process.</u>

| Excess Sites Porta | al |  |  |
|--------------------|----|--|--|
| New Request        |    |  |  |
|                    |    |  |  |
|                    |    |  |  |

Prior to submitting a proposal, users will need to download all relevant submission materials from HCD's website using the link provided in the portal.

| *1 | ndicates required                                                                                                    |
|----|----------------------------------------------------------------------------------------------------|
|    | Excess Sites Developer Interest Portal                                                                                                    |
|    | Submission Materials Acknowledgement<br>I acknowledge that I have downloaded, reviewed, and, if applicable, completed all of the required submission materials listed on HCD's<br>Website. |
|    | * I acknowledge                                                                                                    |

3. After completing and signing all relevant submission materials and assembling the submission package, users can navigate back to the Developer Interest Portal and check the acknowledgement box to proceed with submission.

| Site information                                                           |                   |                                                                                              |   |   |
|----------------------------------------------------------------------------|-------------------|----------------------------------------------------------------------------------------------|---|---|
| * Consolidated Site ID                                                     |                   |                                                                                              |   |   |
| • S037011                                                                  |                   |                                                                                              | × | v |
| Site Jurisdiction                                                          |                   |                                                                                              |   |   |
| La Mirada                                                                  |                   |                                                                                              |   |   |
| Los Angeles County                                                         | curate and that I | intend to submit a response on the identified Site.                                          |   |   |
|                                                                            |                   |                                                                                              |   |   |
| Lead Respondent Details * Legal Name of Lead Respondent                    |                   | * Lead Respondent Contact Name                                                               |   |   |
| Lead Respondent Details  * Legal Name of Lead Respondent Housing Developer |                   | * Lead Respondent Contact Name<br>House House, MD                                            |   |   |
|                                                                            |                   | * Lead Respondent Contact Name<br>House House, MD<br>* Lead Respondent Contact Email Address |   |   |

The first page of the submission contains the following sections:

- a. Site Identification: Look up the Site ID logged from the Excess Sites Map and an acknowledge that the site shown is the site of interest.
- b. Respondent Information: Enter contact information for Lead Respondent and, if applicable, any partner development entities.

With all information entered, click the "Save & Continue" button to proceed to the Attachments section.

| X Y                                               | Save & Continue |
|---------------------------------------------------|-----------------|
|                                                   |                 |
|                                                   |                 |
| tend to submit a response on the identified Site. |                 |
| *Lead Respondent Contact Name                     |                 |
| House House, MD                                   |                 |
| * Lead Respondent Contact Email Address           |                 |
| dochouse@house.house                              |                 |

4. The Attachments section includes an upload box for each required document a Lead Respondent must provide for a complete submission.

| Excess Sites Developer Interest Portal                     |                                                                        |  |  |
|------------------------------------------------------------|------------------------------------------------------------------------|--|--|
| Submission Details <u>Attachments</u> Activity             |                                                                        |  |  |
| <b>*</b> = Required <b>0</b> = Total Number of attachments |                                                                        |  |  |
|                                                            | Search                                                                 |  |  |
| * 💿 Lead Respondent Team Resume 🖉 🔺                        | <ul> <li>★ ● Lead Respondent Staff Capacity</li> <li>Matrix</li> </ul> |  |  |
| Drop files here                                            | Drop files here                                                        |  |  |

Optional or supplemental documentation can be provided using the upload boxes at the bottom of the Attachments section: Multi-Phase Development Narrative, Assemblages Narrative, and Additional Supporting Documentation.

| <ul> <li>★ <sup>1</sup> Sustainability<br/>Narrative</li> </ul> | <ul> <li>Constraints</li> <li>★ O Accessibility</li> <li>Accessibility</li> <li>Acces</li></ul> | <ul> <li>★ 0 Attestation</li> <li>Ø ▲</li> </ul> |
|-----------------------------------------------------------------|----------------------------------------------------------------------------------------------------|--------------------------------------------------|
| Drop files here                                                 | Drop files here                                                                                                    | Drop files here                                  |
| Multi-Phase<br>Development<br>Narrative                         | <ul> <li>● Assemblages<br/>Narrative</li> </ul>                                                                                                    | Additional<br>Supporting<br>Documentation        |
| Drop files here                                                 | Drop files here                                                                                                    | Drop files here                                  |

When all required attachments are uploaded, the "Submit" button will appear at the top of the screen.

|                                                                               | Submit Save Cancel Close All                                            |
|-------------------------------------------------------------------------------|-------------------------------------------------------------------------|
| Search                                                                        |                                                                         |
| <ul> <li>★ 1 Lead Respondent Staff Capacity</li> <li><i>Matrix</i></li> </ul> | <ul> <li>Lead Respondent Pipeline and<br/>Capacity Narrative</li> </ul> |
| 02-housing-developer-staff-capacity-matrix.pdf (210 KB)                       | 03-housing-developer-pipeline-and-capacity-narrative.pdf<br>(210 KB)    |
| 5m ago                                                                        | 5m ago                                                                  |

Clicking the "Submit" button will bring up a confirmation pop-up screen asking the Lead Respondent to verify that all entered information is correct and all uploaded items are accurate. Note that after completing a submission, you will not be able

to make any changes to the proposal, so review all information and submission materials carefully prior to clicking "Yes" to submit.

| Submission Details Attachments Activity  *= Submit Application Information                                                                                                    |                                                         |                                                                      |  |  |  |  |
|----------------------------------------------------------------------------------------------------|---------------------------------------------------------|----------------------------------------------------------------------|--|--|--|--|
| <ul> <li>You are about to Submit your Application, once the Application is Submitted you will no longer have access to make changes or change the Status back to Draft.<br/>Are you sure you want to Submit your Application?</li> <li>No</li> </ul> |                                                         |                                                                      |  |  |  |  |
| 01-housing-developer-team-resume.pdf (210 KB)                                                                                                    | 02-housing-developer-staff-capacity-matrix.pdf (210 KB) | 03-housing-developer-pipeline-and-capacity-narrative.pdf<br>(210 KB) |  |  |  |  |
| 1m ago                                                                                                    | 1m ago                                                  | ⊥m ago                                                               |  |  |  |  |
| <ul> <li>★ ● Lead Respondent Certificate of</li> <li>Ø ▲</li> </ul>                                                                                                    | * 1 Lead Respondent Statement of Ø                      | * 1 Lead Respondent Org Chart 🖉 🔺                                    |  |  |  |  |